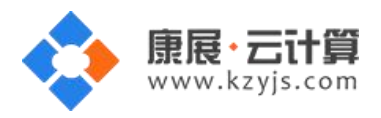

# Java 多版本环境 (Nginx Tomcat JDK MySql)

#### 文档更改记录

| 日期          | 修改人   | 版本   |
|-------------|-------|------|
| 2015年9月18日  | 康展云计算 | V1.0 |
| 2018年11月23日 | 康展云计算 | V1.1 |

| Java 多版 | <b>版本环境</b> 使用说明 <b>:</b> | 2  |
|---------|---------------------------|----|
| 1、      | 获取 FTP 及数据库权限             | .2 |
| 2、      | 软件安装路径                    | 4  |
| 3、      | 绑定域名                      | 4  |
| 4、      | 常用命令                      | 6  |
| 5、      | 脚本切换                      | 7  |
| 6、      | 安装 JSP 程序                 | .9 |

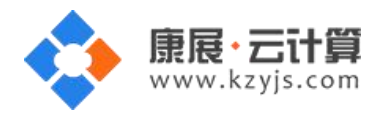

# Java 多版本环境使用说明:

操作系统为 CentOS6.5 64 位,谢谢您支持康展云计算。

#### 1、获取 FTP 及数据库权限

远程登录服务器,如下:

下载 linux 端的远程工具 putty

下载后解压并打开 putty.exe,并输入您的服务器 IP 及端口,端口一般默认为 22 。

通过 putty 远程登录,如下:

| alegory.                                                           |                                                       |                  |  |  |  |
|--------------------------------------------------------------------|-------------------------------------------------------|------------------|--|--|--|
|                                                                    | Basic options for your PuTTY session                  |                  |  |  |  |
| Logging                                                            | Specify the destination you want to                   | connect to       |  |  |  |
|                                                                    | Host Name (or IP address)                             | Port             |  |  |  |
| Bell                                                               | 119.49.20.20                                          | 22               |  |  |  |
| Features Window Appearance Behaviour Translation Selection Colours | Connection type:                                      | 💿 SSH 💿 Serial   |  |  |  |
|                                                                    | Load, save or delete a stored sessi<br>Saved Sessions | on               |  |  |  |
|                                                                    | Default Settings                                      | Load             |  |  |  |
| - Data                                                             |                                                       | Save             |  |  |  |
| Proxy<br>Telnet<br>Rlogin<br>⊕- SSH<br>Serial                      |                                                       | Delete           |  |  |  |
|                                                                    | Close window on exit:<br>◎ Always ◎ Never ◎ On        | ly on clean exit |  |  |  |

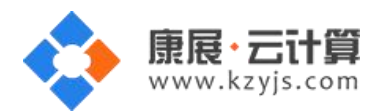

| [root@VM_14-<br>total 36 | 4_  | 7_cen  | tos ~ | ]# 11  |      |      |        |                    |
|--------------------------|-----|--------|-------|--------|------|------|--------|--------------------|
| -rw-rr                   | 1   | root   | root  | 770    | Jun  | 12   | 15:21  | README.txt         |
| -rw                      | 1   | root   | root  | 2005   | Dec  | 25   | 2014   | anaconda-ks.cfg    |
| -rw-rr                   | 1   | root   | root  | 389    | Sep  | 24   | 07:42  | default.pass       |
| -rw-rr                   | 1   | root   | root  | 12754  | Dec  | 25   | 2014   | install.log        |
| -rw-rr                   | 1   | root   | root  | 5520   | Dec  | 25   | 2014   | install.log.syslog |
| [root@VM 14              | 4 ' | 7_cent | tos ~ | ]# cat | defa | ault | t.pass |                    |

输入 cat default.pass

里面有数据库的 root 权限,自动生成数据库名及权限,FTP 权限。

您通过 FTP 工具登录, 上传您的程序即可。

这里需要注意的是: JSP 程序需要放到 ROOT 目录下。

如果是.war 后缀的压缩包,请先传到根目录下后刷新目录会自动解压出来程序文件,然后再将程序包 转移到 ROOT 目录下。

#### 账号密码安全提醒:

FTP 权限,数据库权限是随机生成的,存放在/root/default.pass 文件里;建议您修改一个您自己设置的复杂些的密码。

1)若您想更改 FTP 密码: passwd www (www 为您的 ftp 用户名), 输入新密码后,确认密码(输

入的密码是看不到的),回车即可。

2)若您想更改数据库 MySQL 密码:

mysql -uroot -p 输入 default.pass 看到的 root 密码

mysql> set password for root@localhost = password('您的密码');

3)若您想关闭 FTP: service vsftpd stop

若您想开启 FTP: service vsftpd start

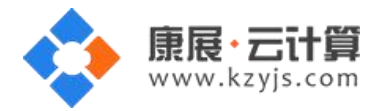

4)若您想关闭 MySQL: service mysqld stop

若您想开启 MySQL: service mysqld start

#### 2、软件安装路径

| 软件名称         | 路径地址                   |
|--------------|------------------------|
| 默认站点 www 的目录 | /yjdata/www/www        |
| nginx1.8     | /usr/local/nginx       |
| mysql5.6     | /var/lib/mysql         |
| OpenJdk1.6   | /usr/lib/jvm/jre-1.6.0 |
| OpenJdk1.7   | /usr/lib/jvm/jre-1.7.0 |
| OpenJdk1.8   | /usr/lib/jvm/jre-1.8.0 |
| Tomcat6.0    | /var/tomcat/tomcat-6   |
| Tomcat7.0    | /var/tomcat/tomcat-7   |
| Tomcat8.0    | /var/tomcat/tomcat-8   |
| vsftpd       | /etc/vsftpd            |

#### 3、绑定域名

默认的情况下 IP 可以访问,您的域名解析到 IP 即可,对于初级用户下面绑定域名操作可忽略。

若您需要在服务器里进行域名绑定请按下面操作:

打开配置文件 vi /usr/local/nginx/conf/nginx.conf

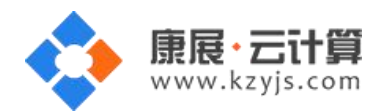

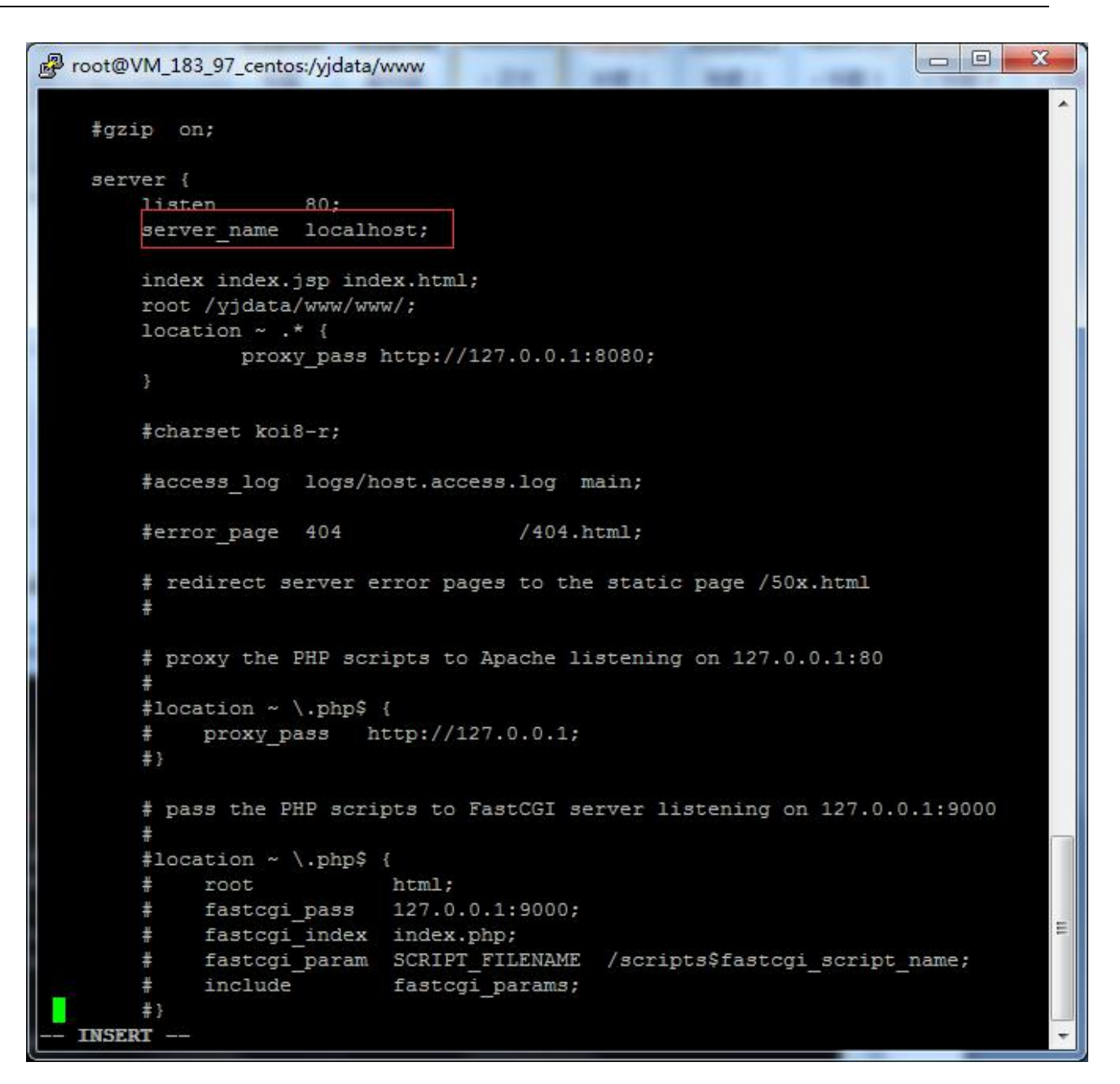

找到 server\_name 一栏, 在 server\_name 后面加上您的域名

例如: server\_name localhost yourdomain.com;

打开配置文件 vi /var/tomcat/tomcat-7/conf/server.xml (如果您用的是 tomcat 8, 配置文件地址

为/var/tomcat/tomcat-8/conf/server.xml)

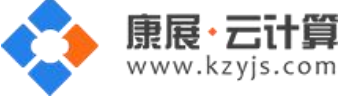

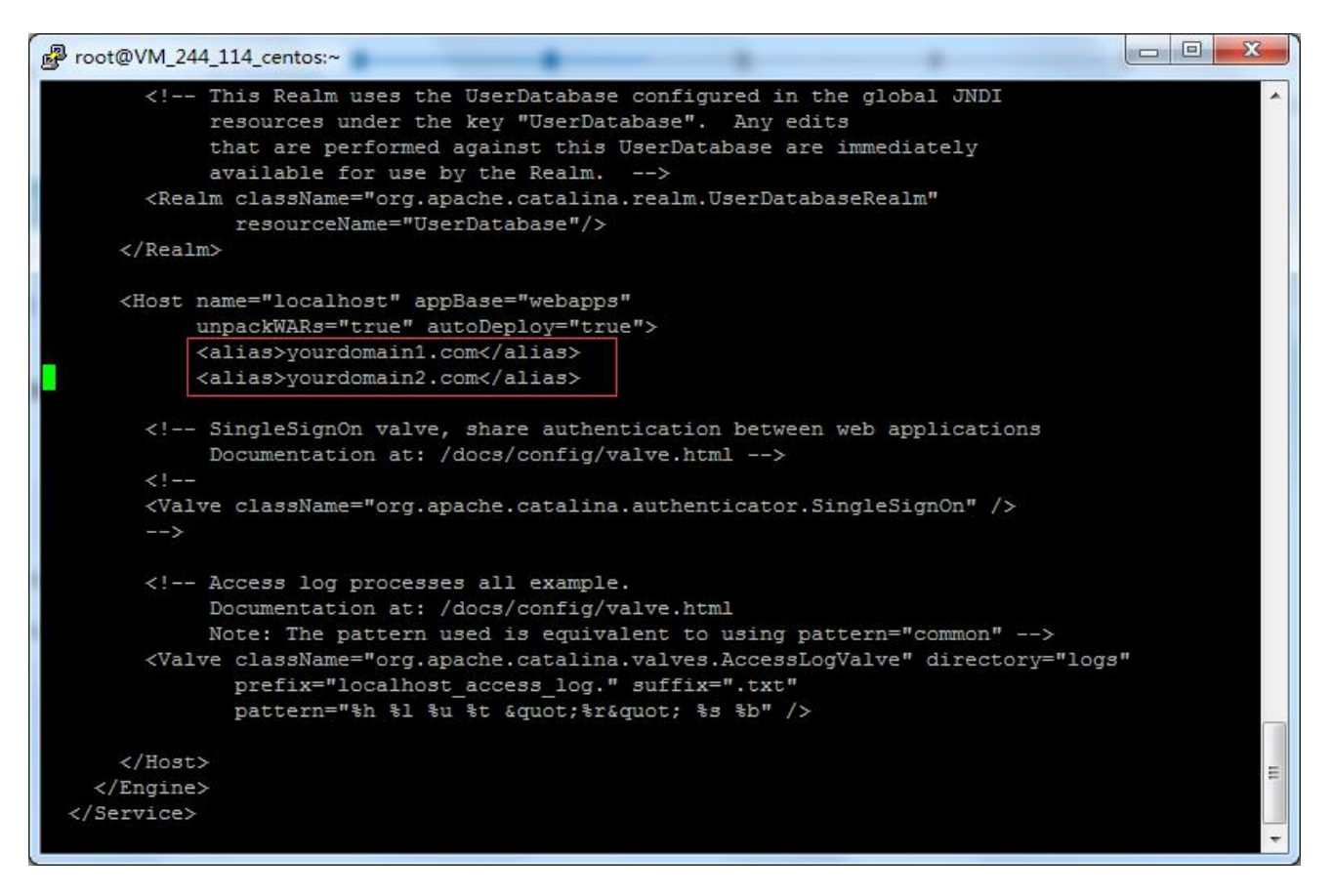

<Host name="localhost" appBase="webapps"

unpackWARs="true" autoDeploy="true">

<alias>yourdomain1.com</alias>

<alias>yourdomain2.com</alias>

yourdomain1.com yourdomain2.com 替换为您自己的域名,多个域名就用多个 alias 来实现。

绑定后需要关闭 tomcat 再启动 tomcat。

## 4、常用命令

服务启动,停止,重启操作

mysql: service mysql (start|stop|restart)

vsftpd: service vsftpd (start|stop|restart)

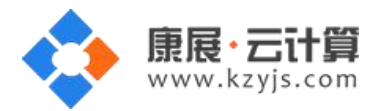

- nginx: service nginx (start|stop|restart)
- 启动 tomcat /yjdata/www/tomcat.sh start
- 关闭 tomcat /yjdata/www/tomcat.sh stop

| Proot@VM_183_97_centos:/y                        | jdata/www                                                 |
|--------------------------------------------------|-----------------------------------------------------------|
| [root@VM_183_97_centos<br>[root@VM_183_97_centos | www]# cd/ ^                                               |
| change_jdk_version.sh                            | change tomcat version.sh tomcat tomcat.sh                 |
| [root@VM_183_97_centos                           | www]# /yjdata/www/tomcat.sh stop                          |
| Using CATALINA_BASE:                             | /yjdata/www/tomcat                                        |
| Using CATALINA_HOME:                             | /yjdata/www/tomcat                                        |
| Using CATALINA_TMPDIR:                           | /yjdata/www/tomcat/temp                                   |
| Using JRE_HOME:                                  | /usr/lib/jvm/java-1.7.0-openjdk-1.7.0.85.x86_64/jre       |
| Using CLASSPATH:                                 | /yjdata/www/tomcat/bin/bootstrap.jar:/yjdata/www/tomcat/b |
| in/tomcat-juli.jar                               |                                                           |
| [root@VM_183_97_centos                           | www]# /yjdata/www/tomcat.sh start                         |
| Using CATALINA_BASE:                             | /yjdata/www/tomcat                                        |
| Using CATALINA_HOME:                             | /yjdata/www/tomcat                                        |
| Using CATALINA_TMPDIR:                           | /yjdata/www/tomcat/temp                                   |
| Using JRE_HOME:                                  | /usr/lib/jvm/java-1.7.0-openjdk-1.7.0.85.x86_64/jre       |
| Using CLASSPATH:                                 | /yjdata/www/tomcat/bin/bootstrap.jar:/yjdata/www/tomcat/b |
| in/tomcat-juli.jar                               |                                                           |
| Tomcat started.                                  |                                                           |
| [root@VM_183_97_centos                           | www]#                                                     |
| [root@VM_183_97_centos                           | www]#                                                     |
| [root@VM_183_97_centos                           | www]#                                                     |
| [root@VM_183_97_centos                           | www]#                                                     |
| [root@VM_183_97_centos                           | www]#                                                     |
| [root@VM_183_97_centos                           | www]#                                                     |

#### 5、脚本切换

tomcat 的 webapps 都已经指定到网站的根目录/yjdata/www/www

默认站点采用 tomcat7+jdk1.7。镜像中已经带有默认站点切换版本的脚本。

/yjdata/www/change\_tomcat\_version.sh 为切换 tomcat 版本的脚本

/yjdata/www/change\_jdk\_version.sh 为切换 jdk 版本的脚本

输入命令 /yjdata/www/change\_tomcat\_version.sh 8 表示将 tomcat 版本切换到 8

输入命令 /yjdata/www/change\_jdk\_version.sh 1.8 表示将 jdk 版本切换到 1.8

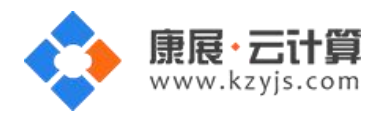

# Jdk 可选的版本有(1.6|1.7|1.8) tomcat 可选择的版本有(6|7|8)

| Proot@VM_183_97_centos:/y | jdata/www                                                 |
|---------------------------|-----------------------------------------------------------|
| [root@VM 183 97 centos    | www]#                                                     |
| [root@VM 183 97 centos    | www]#                                                     |
| [root@VM 183 97 centos    | www]#                                                     |
| [root@VM 183 97 centos    | www]#                                                     |
| [root@VM 183 97 centos    | www]#                                                     |
| [root@VM 183 97 centos    | www]# /yjdata/www/change tomcat version.sh 8              |
| Using CATALINA BASE:      | /vjdata/www/tomcat                                        |
| Using CATALINA HOME:      | /yjdata/www/tomcat                                        |
| Using CATALINA TMPDIR:    | /yjdata/www/tomcat/temp                                   |
| Using JRE HOME:           | /usr/lib/jvm/java-1.7.0-openjdk-1.7.0.85.x86 64/jre       |
| Using CLASSPATH:          | /yjdata/www/tomcat/bin/bootstrap.jar:/yjdata/www/tomcat/b |
| in/tomcat-juli.jar        |                                                           |
| Using CATALINA BASE:      | /yjdata/www/tomcat                                        |
| Using CATALINA HOME:      | /yjdata/www/tomcat                                        |
| Using CATALINA TMPDIR:    | /yjdata/www/tomcat/temp                                   |
| Using JRE_HOME:           | /usr                                                      |
| Using CLASSPATH:          | /yjdata/www/tomcat/bin/bootstrap.jar:/yjdata/www/tomcat/b |
| in/tomcat-juli.jar        |                                                           |
| Tomcat started.           |                                                           |
| [root@VM_183_97_centos    | www] /yjdata/www/change_jdk_version.sh 1.8                |
| /usr/lib/jvm/java-1.6     |                                                           |
| /usr/lib/jvm/java-1.7     |                                                           |
| /usr/lib/jvm/java-1.8     |                                                           |
| Using CATALINA_BASE:      | /yjdata/www/tomcat                                        |
| Using CATALINA_HOME:      | /yjdata/www/tomcat                                        |
| Using CATALINA_TMPDIR:    | /yjdata/www/tomcat/temp                                   |
| Using JRE_HOME:           | /usr                                                      |
| Using CLASSPATH:          | /yjdata/www/tomcat/bin/bootstrap.jar:/yjdata/www/tomcat/b |
| in/tomcat-juli.jar        |                                                           |
| Using CATALINA_BASE:      | /yjdata/www/tomcat                                        |
| Using CATALINA_HOME:      | /yjdata/www/tomcat                                        |
| Using CATALINA_TMPDIR:    | /yjdata/www/tomcat/temp                                   |
| Using JRE_HOME:           | /usr/lib/jvm/java-1.8.0-openjdk-1.8.0.51-1.b16.el6_7.x86_ |
| 64/jre                    |                                                           |
| Using CLASSPATH:          | /yjdata/www/tomcat/bin/bootstrap.jar:/yjdata/www/tomcat/b |
| in/tomcat-juli.jar        |                                                           |
| Tomcat started.           |                                                           |
| [root@VM_183_97_centos    | www]#                                                     |

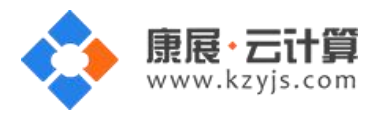

## 6、安装 JSP 程序

以建一个 JSP 写的博客 zrlog 为例。

1) 通过 FTP 工具,上传 zrlog 程序包 zrlog.war

| GlobalSCAPE - CuteFTP 8.0 Professional - [119.29.58.] | 170 - 119.29.58.170, Stat | us: Connected]        |                                                                                                    |
|-------------------------------------------------------|---------------------------|-----------------------|----------------------------------------------------------------------------------------------------|
| <u>File Edit View Tools Window H</u> elp              | 1 400 <b>10 10</b>        |                       |                                                                                                    |
|                                                       |                           | ☑ <b>◎ </b> ₩ ₩       |                                                                                                    |
| Local Drives Site Manager                             |                           | 119.29.58.170         | ▲ ▶                                                                                                    |
| D:\downloads\zrlog_a5\zrlog_v1.3                      | - 🦻 🏿 🖻 🐼                 | 1                     | - 🔊 🗐 🗶 🎉 🚺 🔹                                                                                                    |
| Name                                                  | Size Type                 | Name                  |                                                                                                    |
| 🗋 zrlog.war                                           | 10.04 MB WAR ;            | zrlog.war             | 1                                                                                                    |
| README.md                                             | 1.84 KB MD 文              | BOOT                  | ·                                                                                                    |
| 💽 通明.htm                                              | 4.22 KB HTM ;             |                       |                                                                                                    |
| < <u>III</u>                                          | ,                         | COMMAND:>             | [2015/9/18 10:40:33] LIST<br>[2015/9/18 10:40:33] 150 Here comes the directory 1<br>[2015/9/18 10:40:33] 226 Directory send OK.<br>[2015/9/18 10:40:33] Directory listing completed<br>III |
| × Queue Window Log Window                             |                           | 24.                   | 4.5                                                                                                    |
| Cueue windowCog window                                |                           |                       |                                                                                                    |
| #  Titem Name                                         | Address                   | <->                   | Size Progress Local                                                                                                    |
| III III III III III III III III III II                |                           |                       | •                                                                                                    |
| For Help, press F1                                    | 119.29.58.17              | 0, 2 object(s), 10.04 | MB NUM                                                                                                    |

右击刷新后,如下图,会多出一个目录。

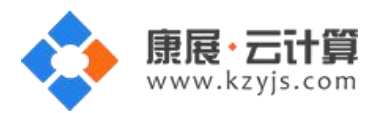

| GlobalSCAPE - CuteFTP 8.0 Professional - (119.29. | 58.170 - 119.29.58.170 Stat | us: Connected1        |                                                                                                    |
|---------------------------------------------------|-----------------------------|-----------------------|----------------------------------------------------------------------------------------------------|
| File Edit View Tools Window Help                  |                             | dis connected;        |                                                                                                    |
| 🔍 🥕 🝸 👻 候 🌾 🐛 🖉 🕙 🗸 🖉                             | 0 -   🖻 🛍 💾 ! 🗙             | 🖸 🙋 🐼 🤍               |                                                                                                    |
| Local Drives Site Manager                         | <.                          | 119.29.58.170         | ٠.                                                                                                    |
| D:\downloads\zrlog_a5\zrlog_v1.3                  | - 🦻 📕 🗟                     | J 🖉                   | - 🕫 📃 🗙 🎉 🚺 🔹                                                                                                    |
| Name                                              | Size Type                   | Name                  |                                                                                                    |
| zrlog.war                                         | 10.04 MB WAR ;              | zrlog.war             | 1                                                                                                    |
| README.md                                         | 1.84 KB MD 文                | 🍌 zrlog               |                                                                                                    |
| 💽 说明.htm                                          | 4.22 KB HTM ;               | NOOT                  |                                                                                                    |
| < <u> </u>                                        |                             | <                     | [2015/9/18 10:40:33] LIST<br>[2015/9/18 10:40:33] 150 Here comes the directory 1<br>[2015/9/18 10:40:33] 256 Directory send OK.<br>[2015/9/18 10:40:33] Directory listing completed<br>[] |
| × Oueue Window Lee Window                         |                             |                       | 4.5                                                                                                    |
|                                                   |                             |                       |                                                                                                    |
| # ∇ Item Name                                     | Address                     | <->                   | Size Progress Local                                                                                                    |
|                                                   |                             |                       |                                                                                                    |
|                                                   |                             |                       | •                                                                                                    |
| For Help, press F1                                | 119.29.58.17                | 0, 3 object(s), 10.04 | 4 MB NUM                                                                                                    |

然后打开 zrlog 文件,将里面的程序移动到 ROOT 目录下

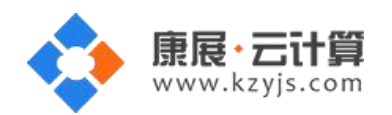

| GlobalSCAPE - CuteFTP 8.0 Professional - [119.29.                                        | 58.170 - 119.29.58.170. Status                                 | : Connected]                                                                                     |                                                                                                    |
|------------------------------------------------------------------------------------------|----------------------------------------------------------------|--------------------------------------------------------------------------------------------------|----------------------------------------------------------------------------------------------------|
| File Edit View Tools Window Help                                                         |                                                                |                                                                                                  |                                                                                                    |
| 🔍 🗡 🐑 🖌 🏹 🖓 💘 🛗 🖉 🛇 – (                                                                  | ) -   B 🛋 📇 ! 🗙 🗹                                              | 0 😡 🥥                                                                                            |                                                                                                    |
| Local Drives Site Manager                                                                | <.                                                             | 119.29.58.170                                                                                    |                                                                                                    |
| D:\downloads\zrlog_a5\zrlog_v1.3                                                         | - 🦻 🏿 🖻 🚺                                                      | /ROOT                                                                                            | - 🕫 📃 🗶 📜 🏹 -                                                                                                    |
| Name<br>zrlog.war<br>README.md<br>④ 说明.htm                                               | Size Type 1<br>10.04 MB WAR :<br>1.84 KB MD 文<br>4.22 KB HTM : | Name<br>index.html<br>favicon.ico<br>WEB-INF<br>META-INF<br>install<br>include<br>error<br>admin |                                                                                                    |
| <ul> <li>✓ III</li> <li>X</li> <li>Queue Window</li> <li>Log Window</li> <li>#</li></ul> | Address                                                        | COMMAND:> [<br>[<br>[<br>STATHS-> ]<br>(                                                         | 2015/9/18 10:40:33] LIST<br>2015/9/18 10:40:33] 150 Here comes the directory 1<br>2015/9/18 10:40:33] 226 Directory send OK.<br>2015/9/18 10:40:33] Directory listing completed<br>III<br>Size Progress Local |
|                                                                                          |                                                                |                                                                                                  | •                                                                                                    |
| For Help, press F1                                                                       | 119.29.58.170,                                                 | 8 object(s), 30.34                                                                               | KB NUM                                                                                                    |

2) 用您的 IP 访问, 访问安装的路径如下图:

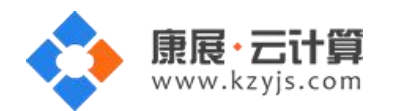

| ← → C □ 119.29.58.170:80 | 80/install/testDbConn |         | ☆ =    |
|--------------------------|-----------------------|---------|--------|
| 1 数据库信息                  | 2<br>网站信息             | 3<br>完成 |        |
|                          | 填写数据库信息               |         |        |
| 数据库服务器:                  | 127.0.0.1             |         |        |
| 数据库名:                    | wHDTkBFP              |         |        |
| 数据库用户名:                  | wHDTkBFP              |         |        |
| 数据库密码:                   | yoiM9KlkbFVC          |         |        |
| 数据库端口:                   | 3306                  |         |        |
| 系统信箱 Email:              | admin@admin. com      |         |        |
|                          |                       |         | Next 🔶 |
|                          |                       |         |        |
|                          |                       |         |        |
|                          |                       |         |        |

输入从 default.pass 文件里取到的数据库权限,点击 Next。

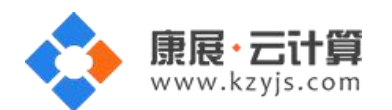

| ← → C □ 119.29.58.170:80 | 80/install/testDbConn |      | ☆ =    |
|--------------------------|-----------------------|------|--------|
| 1                        | 2<br>网站信息             |      |        |
| XAUE) = 1643             | 填写网站信息                | 2000 |        |
| 管理员账号:                   | admin                 |      |        |
| 管理员密码:                   | 123456                |      |        |
| 重复密码:                    | 123456                |      |        |
| 管理员 Email:               | admin@example.com     |      |        |
| 网站标题:                    | 我的Blog                |      |        |
| 网站副标题:                   | zrLog                 |      |        |
|                          |                       |      | Next 🌩 |

点击 Next 就安装好了。